# Tutorial

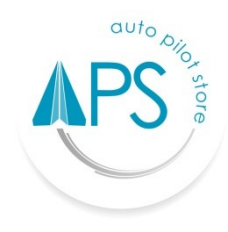

# **Auto Pilot Store (APS)**

## TRANSFER PRODUK

#### Transfer Produk Keluar

- 1. Login terlebih dahulu ke Outlet pengirim, menggunakan Email dan Password yang sudah terdaftar.
- 2. Masuk ke Fasilitas "Transfer Produk".
- 3. Pilih Outlet penerima (Outlet kemana Anda hendak mengirimkan produk Anda).
- 4. Pilih Produk yang akan dikirim/di transfer.
- 5. Masukkan banyaknya jumlah Produk yang akan dikirim.
- 6. Pilih **"Kirim"**.

# Batal Transfer Produk Keluar

- 1. Login terlebih dahulu ke Outlet pengirim, menggunakan Email dan Password yang sudah terdaftar.
- 2. Masuk ke Laporan Transfer Produk.
- 3. Pastikan data yang ingin Anda cari ada dalam rentang tanggal laporan, (Laporan di default menampilkan data dari tanggal 1 s/d tanggal saat ini pada bulan yang sedang berjalan). Jika Anda tidak menemukan data yang Anda cari, Anda dapat mencoba memfilter laporan dengan rentang tanggal yang lebih luas.
- Pilih Nomor transfer produk keluar yang akan dibatalkan dengan keterangan **"belum** diterima".
- 5. Pilih **"Batal"**.

# **Transfer Produk Masuk**

- 1. Login terlebih dahulu menggunakan Email dan Password yang sudah terdaftar, ke Outlet Penerima.
- 2. Masuk ke Laporan Transfer Produk.

- 3. Pastikan data yang ingin Anda cari ada dalam rentang tanggal laporan, (Laporan di default menampilkan data dari tanggal 1 s/d tanggal saat ini pada bulan yang sedang berjalan). Jika Anda tidak menemukan data yang Anda cari, Anda dapat mencoba memfilter laporan dengan rentang tanggal yang lebih luas.
- 4. Pilih transfer produk masuk dari Outlet pengirim dengan status "Belum diterima".
- 5. Pilih "Transfer masuk" kemudian "Terima produk".

## Batal Transfer Produk Masuk

- 1. Login terlebih dahulu ke Outlet penerima, menggunakan Email dan Password yang sudah terdaftar.
- 2. Masuk ke Laporan Transfer Produk.
- 3. Pastikan data yang ingin Anda cari ada dalam rentang tanggal laporan, (Laporan di default menampilkan data dari tanggal 1 s/d tanggal saat ini pada bulan yang sedang berjalan). Jika Anda tidak menemukan data yang Anda cari, Anda dapat mencoba memfilter laporan dengan rentang tanggal yang lebih luas.
- 4. Pilih Nomor transfer produk masuk yang akan dibatalkan dengan keterangan "Sukses".
- 5. Pilih **"Batal"**.